## Migrate User Data/Customizations to other Versions of MindManager

This document provides instructions to migrate custom Map Parts, icons, images, templates or styles created in your previous version of MindManager to a newer version of MindManager.

## Windows 8/8.1 and 10 Installations:

1. Open Windows Explorer from the Windows task bar:

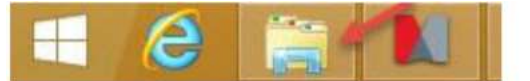

2. Select the "View" tab and check show "Hidden Items":

|            | +            |              |                                 | This | PC           |                                                         | - 🗆 × |
|------------|--------------|--------------|---------------------------------|------|--------------|---------------------------------------------------------|-------|
| File       | Computer Vie | w            |                                 |      |              |                                                         | -03   |
| Navigation | Preview pane | Medium icons | IIII See Hisons<br>IIII Details | •    |              | ✓ Item check boxes ☐ File name extensions Hide selected | 3     |
| pane *     |              | Tiles        | 3 Content                       | Ŧ    | by •         | Hidden items items                                      |       |
|            | Panes        |              | ayout                           |      | Current view | Show/hide                                               |       |

3. Enter the following Path in Windows Explorer:

For data coming from MindManager 2018, use: %LOCALAPPDATA%/Mindjet/MindManager/18/Library/ENU

For data coming from MindManager 2017, use: %LOCALAPPDATA%/Mindjet/MindManager/17/Library/ENU

For data coming from MindManager 2016, use: %LOCALAPPDATA%/Mindjet/MindManager/16/Library/ENU

- 4. Select and copy the folder containing the desired user data (e.g. Map Parts, templates...).
- Paste the content to the library folder of MindManager 2019 located here: %LOCALAPPDATA%/Mindjet/MindManager/19/Library/ENU

Note: Similar to step 3, this technique can apply to future versions by changing the 18 to the appropriate MindManager version number that you've installed.

Example for Map Part migration:

| Include in library *   | Share with * New for | der       | Organize  Include in library | Share with      New for | lder        |      |
|------------------------|----------------------|-----------|------------------------------|-------------------------|-------------|------|
| lame                   | Date modified        | Type      | Name                         | Date modified           | Type        | Size |
| Analysis               | 04.10.2016 15:31     | File fol  | 🗼 Analysis                   | 04.10.2016 15:41        | File folder |      |
| Brainstorm             | 04.10.2016 15:31     | File fol  | 🍶 Brainstorm                 | 04.10.2016 15:41        | File folder |      |
| File Explorer          | 04.10.2016 15:31     | File fol  | 🍶 File Explorer              | 04.10.2016 15:41        | File folder |      |
| 📙 Meetings             | 04.10.2016 15-31     | File fail | Meetings                     | 04.10.2016 15:41        | File folder |      |
| Microsoft Excel Linker | 04.10.2016 1531      | File for  | Microsoft Excel Linker       | 04.10.2016 15:41        | File folder |      |
| Miscellaneous          | 04.10.2016 15:31     | File fol  | 🎍 Miscellaneous              | 04.10.2016 15:41        | File folder |      |
| 📙 Projects             | 04.10.2016 15:31     | File fol  | 퉬 Projects                   | 04.10.2016 15:41        | File folder |      |
| Web Services           | 04.10.2016 15:31     | File fol  | L SharePoint                 | 04.10.2016 15:41        | File folder |      |

6. The content will now appear in your target destination after restarting MindManager.

## Windows 7 Installations:

- 1. Open the Windows Explorer from the Windows Start Menu.
- 2. Click on "Organize" and select "Folder and search options".

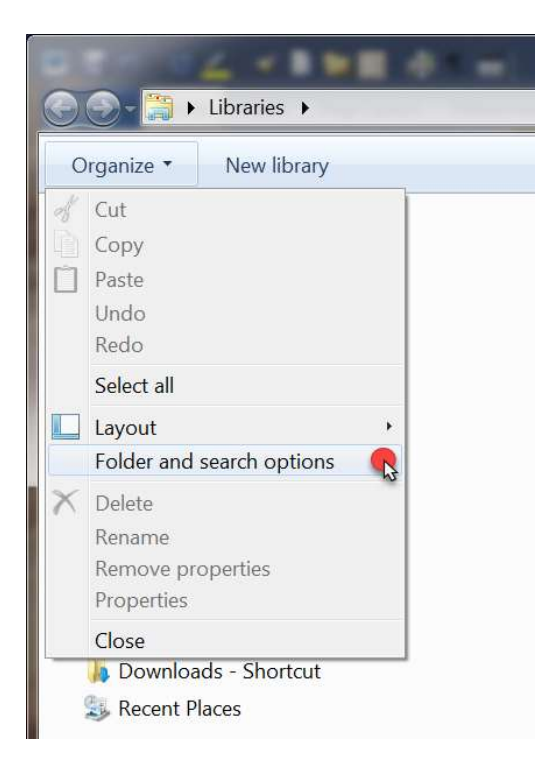

3. Select the "View" tab and click "Show hidden files, folders and drives". Confirm your setting by clicking "OK".

| General View                        | Search                                                                                                    |                                           |  |  |  |  |
|-------------------------------------|----------------------------------------------------------------------------------------------------|-------------------------------------------|--|--|--|--|
| Folder views                        | You can apply the view (such as Details of you are using for this folder to all folders of Apply to Folders | or Icons) that<br>of this type.<br>olders |  |  |  |  |
| Advanced se                         | ttings:                                                                                                    |                                           |  |  |  |  |
| Eriles and Folders                  |                                                                                                    |                                           |  |  |  |  |
| Always show icons, never thumbnails |                                                                                                    |                                           |  |  |  |  |
| Alway                               | show menus                                                                                                  |                                           |  |  |  |  |
| V Displa                            | ay file size information in folder tips                                                                     | =                                         |  |  |  |  |
| Displa                              | ay the full path in the title bar (Classic them                                                             | e only)                                   |  |  |  |  |
| 📜 Hidde                             | en fil <mark>e</mark> s and folders                                                                         |                                           |  |  |  |  |
| O Do                                | on't show hidden files, folders, or drives                                                                  |                                           |  |  |  |  |
| I Hite                              | empty drives in the Computer folder                                                                         |                                           |  |  |  |  |
| V Hide                              | extensions for known file types                                                                             |                                           |  |  |  |  |
| V Hide                              | protected operating system files (Recomme                                                                   | ended)                                    |  |  |  |  |
| Launo                               | ch folder windows in a separate process                                                                     | -                                         |  |  |  |  |
| Lleets                              | ve provious telder undous et leden                                                                          |                                           |  |  |  |  |
|                                     | Rest                                                                                                    | ore Defaults                              |  |  |  |  |
|                                     | 77                                                                                                    |                                           |  |  |  |  |
|                                     |                                                                                                    |                                           |  |  |  |  |

7. Enter the following path in Windows Explorer:

For data coming from MindManager 2018, use: %LOCALAPPDATA%/Mindjet/MindManager/18/Library/ENU

For data coming from MindManager 2017, use: %LOCALAPPDATA%/Mindjet/MindManager/17/Library/ENU

For data coming from MindManager 2016, use: %LOCALAPPDATA%/Mindjet/MindManager/16/Library/ENU

- 8. Select and copy the folder containing the desired user data (e.g. Map Parts, templates...).
- Paste the content to the library folder of MindManager 2019 located here: %LOCALAPPDATA%/Mindjet/MindManager/19/Library/ENU

Note: Similar to step 7, this technique can apply to future versions by changing the 19 to the

appropriate MindManager version number that you've installed.

| ame                    | Date modified    | Type      | Name                   | Date modified    | Type        | Size |
|------------------------|------------------|-----------|------------------------|------------------|-------------|------|
| Analysis               | 04.10.2016 15:31 | File fol  | Analysis               | 04.10.2016 15:41 | File folder |      |
| Brainstorm             | 04.10.2016 15:31 | File fol  | Brainstorm             | 04.10.2016 15:41 | File folder |      |
| File Explorer          | 04.10.2016 15:31 | File fol  | 📕 File Explorer        | 04.10.2016 15:41 | File folder |      |
| Meetings               | 04.10.2016 15-31 | File fail | Meetings               | 04.10.2016 15:41 | File folder |      |
| Microsoft Excel Linker | 04.10.2016 1531  | File for  | Microsoft Excel Linker | 04.10.2016 15:41 | File folder |      |
| Miscellaneous          | 04.10.2016 15:31 | File fol  | 🍌 Miscellaneous        | 04.10.2016 15:41 | File folder |      |
| Projects               | 04.10.2016 15:31 | File fol  | 🎍 Projects             | 04.10.2016 15:41 | File folder |      |
| 📙 Web Services         | 04.10.2016 15:31 | File fol  | 📕 SharePoint           | 04.10.2016 15:41 | File folder |      |

Example for Map Part migration:

10. The content will now appear in your target destination after restarting MindManager.

If you have any questions or need assistance installing your new product please contact Mindjet Customer Support at <a href="https://www.mindjet.com/contact/">https://www.mindjet.com/contact/</a>.

Mindjet, MindManager and the Mindjet logo are trademarks of Corel Corporation, registered in the United States and other countries. Windows and the Windows logo are registered trademarks of Microsoft Corporation, in the United States and other countries. Mac and the Apple logo are trademarks of Apple Inc., registered in the United States and other countries. Other names may be trademarks of their respective owner. Corel UK Ltd, 400 Capability Green, Luton, Bedfordshire, LU1 3AE, United Kingdom – www.mindjet.com